## วิธีการตั้งเป้าหมาย สำหรับเจ้าหน้าที่สโมสร

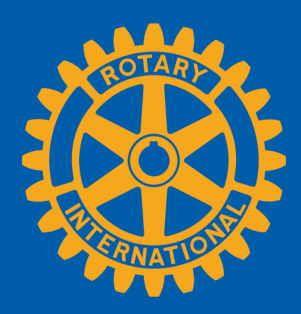

## ค้นหาเป้าหมายที่จะติดตาม

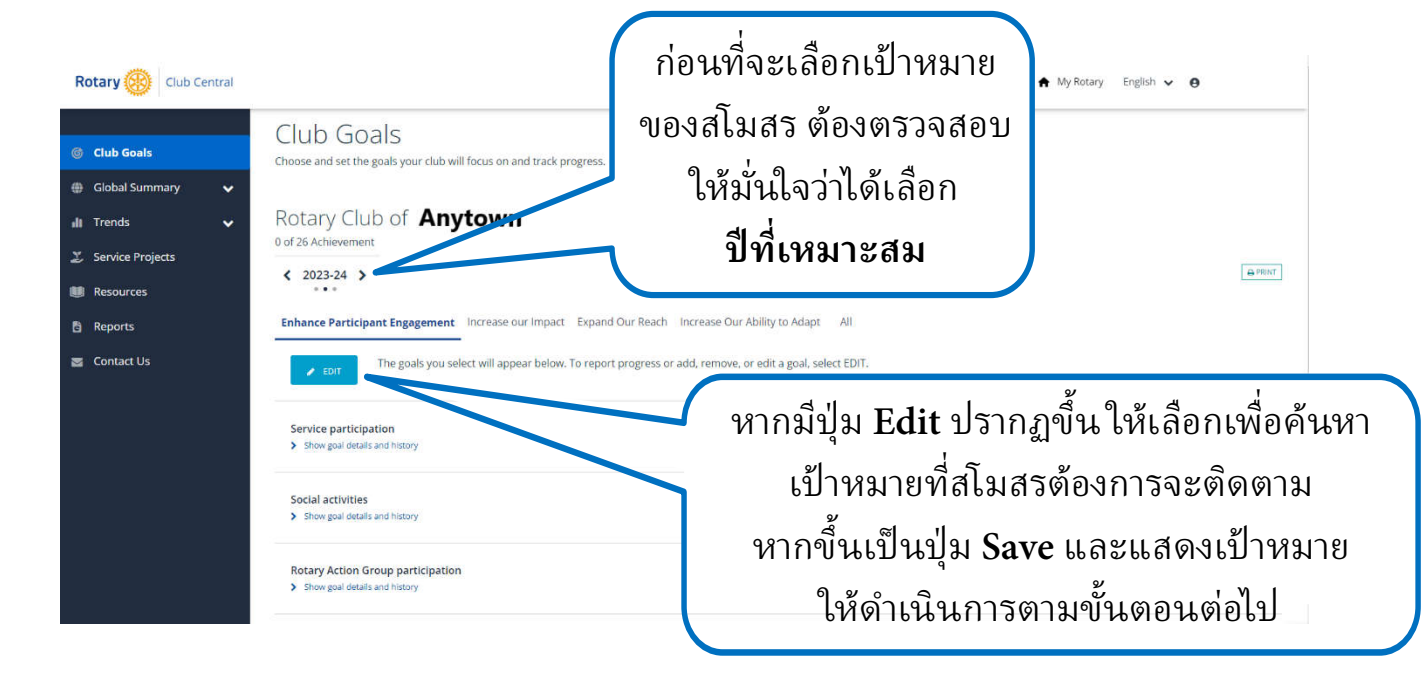

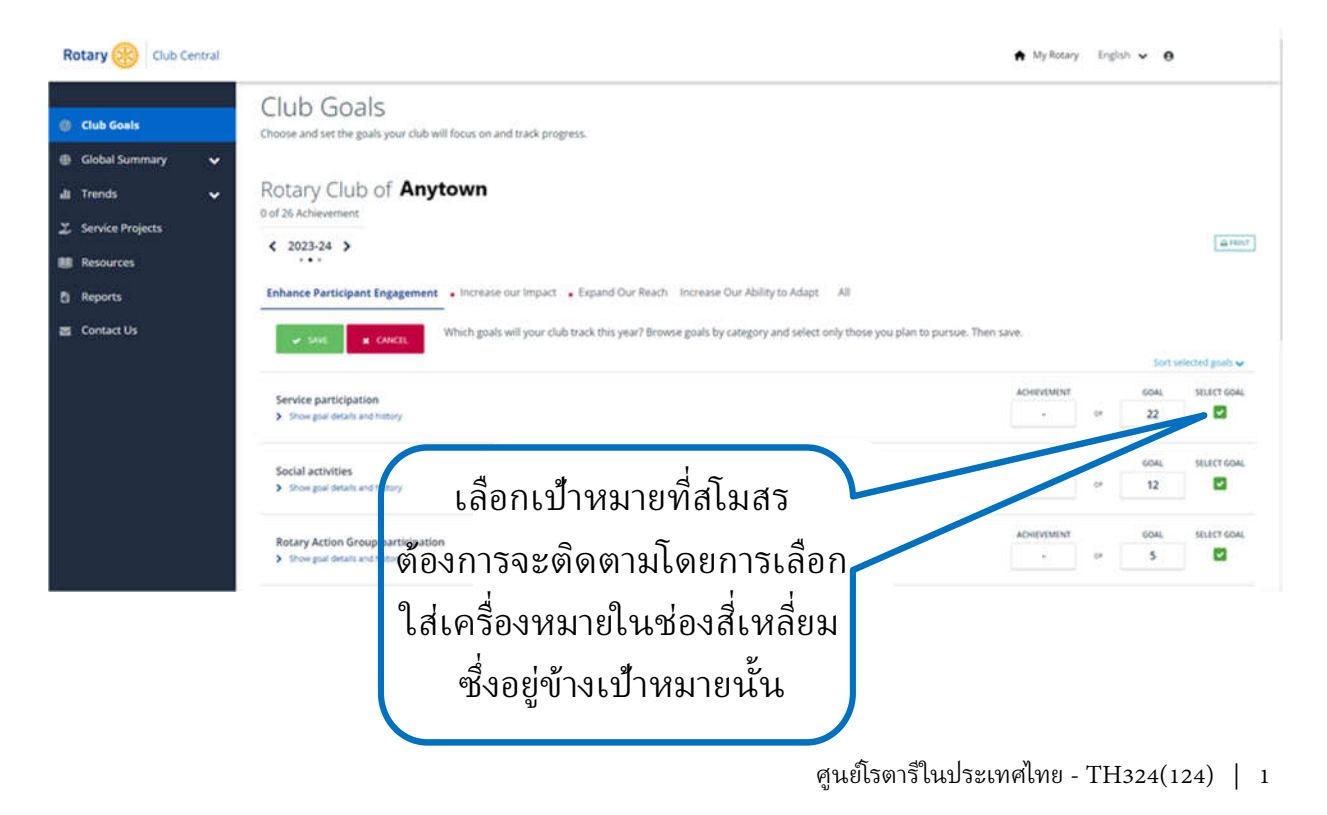

## ตั้งเป้าหมาย

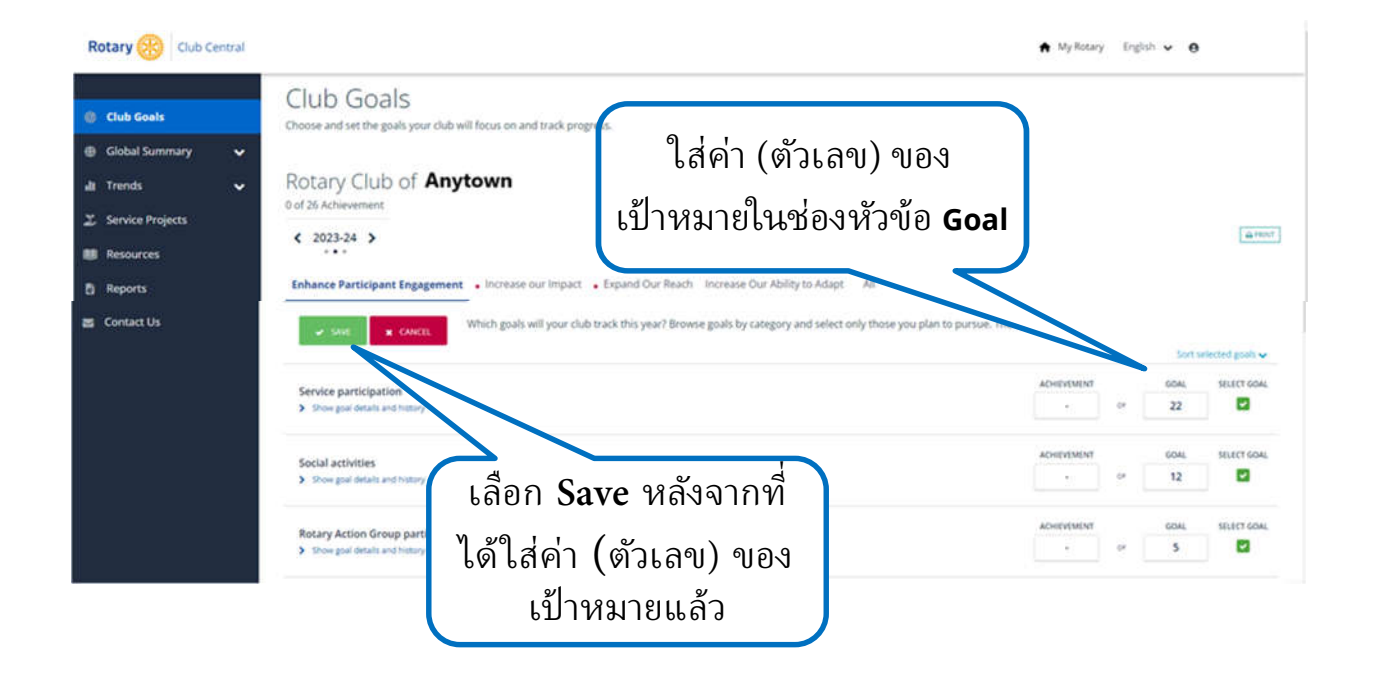